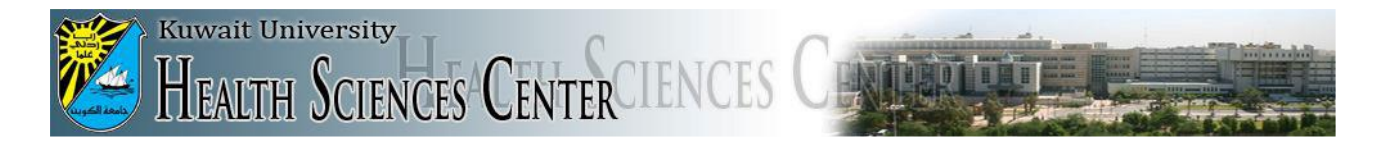

## Technical support administration

## VPN Connection for iPhone users

Please flow these steps to create VPN connection to securely connect your iPhone to HSC network and access local resources (library journals, periodicals, etc...):

1- In the Setting, go to General. Then select VPN.

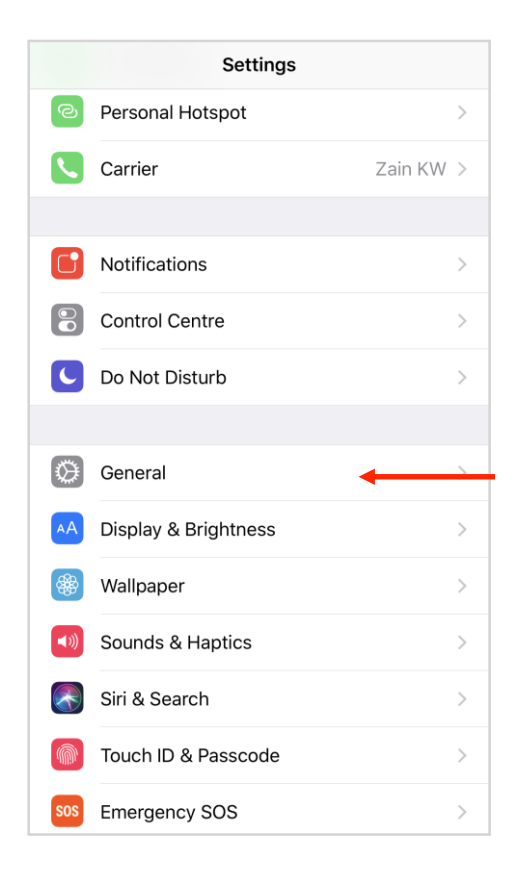

| Settings          | General    |
|-------------------|------------|
|                   |            |
| Restrictions      | On >       |
|                   |            |
| Date & Time       | >          |
| Keyboard          | >          |
| Language & Regior | n >        |
| Dictionary        | >          |
|                   |            |
| iTunes Wi-Fi Sync | >          |
| VPN               | Not Connec |
|                   |            |
| Regulatory        | >          |
|                   |            |
| Reset             | >          |
| Shut Down         |            |

2- Click on (Add VPN Configuration).

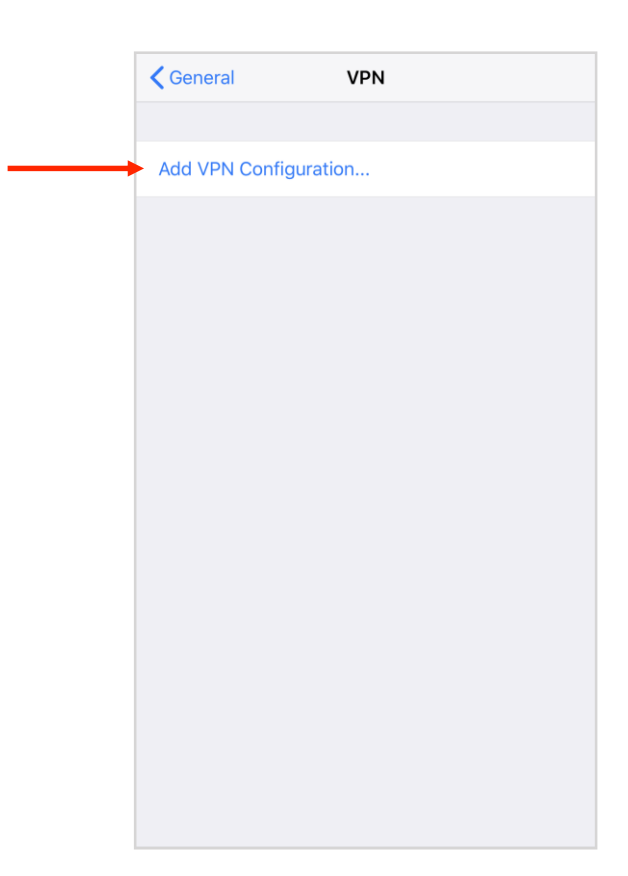

3- In the Type field, choose L2TP.

- **Description:** Type HSC VPN (Optional).

- Server: hsc-vpn.hsc.edu.kw

- Account: type your HSC account

(example@hsc.edu.kw)

## -RSA SecureID: off

- **Password:** your account password.

- Secret: HSC-VPN

- Send All Traffic: on

then click Done.

| Cancel       | A     | dd Configuration | n Done     |
|--------------|-------|------------------|------------|
|              |       |                  |            |
| Туре         |       |                  | L2TP >     |
|              |       |                  |            |
| Description  | Rec   | uired            |            |
| Server       | Req   | uired            |            |
| Account      | Req   | uired            |            |
| RSA Securl   | D     |                  | $\bigcirc$ |
| Password     | Ask   | Every Time       |            |
| Secret       | Req   | uired            |            |
| Send All Tra | affic |                  |            |
| PROXY        |       |                  |            |
| Off          |       | Manual           | Auto       |
|              |       |                  |            |
|              |       |                  |            |
|              |       |                  |            |

## 4- Choose HSC VPN (the newly created VPN) and click Connect.

|                   | <b>&lt;</b> General | VPN        | <b>〈</b> General <b>VPN</b> |           |
|-------------------|---------------------|------------|-----------------------------|-----------|
|                   | VPN CONFIGURATIONS  |            | VPN CONFIGURATIONS          |           |
| $\longrightarrow$ | Status              | Connecting | <br>Status                  | Connected |
|                   |                     |            |                             |           |
|                   | HSC VPN<br>Unknown  | (i)        | - HSC VPN<br>Unknown        | i         |
|                   |                     |            |                             |           |
|                   | Add VPN Configurat  | ion        | Add VPN Configuration       |           |
|                   |                     |            |                             |           |
|                   |                     |            |                             |           |
|                   |                     |            |                             |           |
|                   |                     |            |                             |           |
|                   |                     |            |                             |           |
|                   |                     |            |                             |           |
|                   |                     |            |                             |           |
|                   |                     |            |                             |           |
|                   |                     |            |                             |           |